## 109 學年度第2 學期 國中部註冊費 - 繳費說明

繳費期限:2021.3.1(一)

注意事項:

- 1、相關繳費證明,請自行妥善保管以備查驗。
- 2、繳費單之銷帳編號為一人一組,每人均不相同,勿使用他人之銷帳編號繳費。

## 一、補印繳費單

1、進入「臺灣企銀學雜費代收服務網」(<u>https://newsch.tbb.com.tw/cpb1/index.aspx</u>)

- 2、登入步驟:
  - (1) 先按【學生查詢】
  - (2) 選擇【國立臺灣師範大學附屬高級中學】
  - (3)【學號】輸入「學號」
  - (4)【通行識別碼】輸入「身分證後5碼」(5)按下【確認】
  - (5) 按下【唯论】
- 3、登入成功後→按下該筆尚未繳費的【明細】 按鈕→可自行下載 pdf 繳費單

## 二、印繳費收據

- 1、登入「臺灣企銀學雜費代收服務網」(操作步驟參考「補印繳費單」登入步驟)
- 2、登入成功後→按下該筆已經繳費的【明細】按鈕→可自行下載 pdf 繳費收據

## 三、繳費方式

- 1、金融卡(ATM)轉帳:(需另付轉帳手續費)
  - (1)選擇【轉帳】
  - (2)銀行代號:050
  - (3)繳款帳號:14碼銷帳編號(詳繳費單正面)
  - (4)金額:詳繳費單正面
- 2、臺灣中小企銀臨櫃繳款:(無須手續費)
   (1)持本單至【臺灣中小企銀】各分行臨櫃繳款
   (2)臺灣中小企銀各地分行:<u>https://www.tbb.com.tw/-422</u>
   (3)師大附中附近有復興分行(捷運大安站旁)
- 3、其他銀行跨行匯款:(需另付匯款手續費)
   (1)收款行:臺灣中小企銀復興分行
  - (2)帳 號:14 碼銷帳編號(詳繳費單正面)
  - (3)戶 名:國立臺灣師範大學附屬高級中學
  - (4)金 額:詳繳費單正面
- 4、信用卡繳費:(手續費洽各發卡銀行)
  - (1)登入「臺灣企銀學雜費代收服務網」(操作步驟參考「補印繳費單」登入步驟)
    (2)登入成功後→依畫面指示操作進行「信用卡繳費」
    (3)於 2~3 個營業日後,於「臺灣企銀學雜費代收服務網」可查詢繳費紀錄
- 5、超商繳費:(需另付手續費)
  (1)持本單至 7-11、全家、OK、萊爾富繳款
  (2)於 4~7 個營業日後,於「臺灣企銀學雜費代收服務網」可查詢繳費紀錄

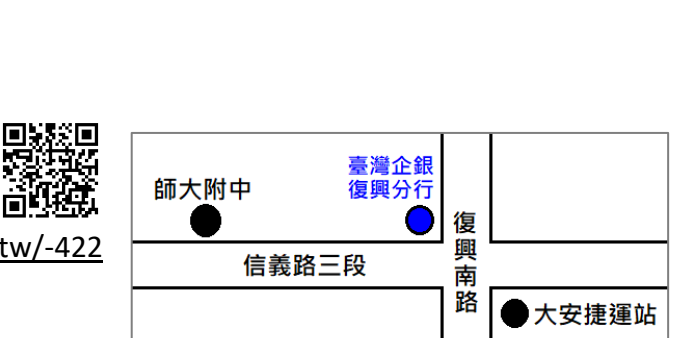

大安高工

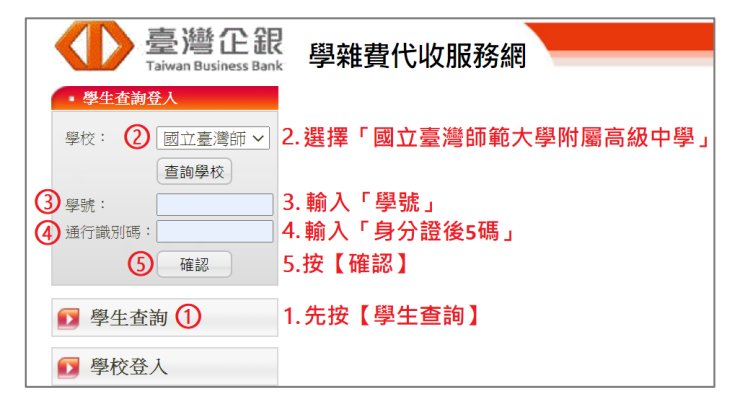